## Tipp Nr.: 2014-19

**Thema : Mengeneingabe im Leistungsverzeichnis bei Allplan BCM** Software: Nemetschek Allplan BCM Baukosten 2014

## Die Frage:

Wie können über eine Eingabemaske Mengen zur LB-Position in Nemetschek-Allplan-BCM.

## Die Lösung:

Per Rechtsklick auf die Mengenspalte der Position erhalten Sie in Allplan-BCM ein Kontextmenü.

Wählen Sie dort "Mengeneingabe" und dann z.B. "Mengeneingabe ohne Variablen..."

| Allplan 2014 Baukosten (JG | ieier)              | 1000           |                                          |                                                                 |        |       |                              |                                         |               |                  |         |            |           |             |
|----------------------------|---------------------|----------------|------------------------------------------|-----------------------------------------------------------------|--------|-------|------------------------------|-----------------------------------------|---------------|------------------|---------|------------|-----------|-------------|
| atei Bearbeiten Datensat   | z Projektdater      | n Werkzeug     | e Kalkulation Extras Rechteverwaltu      | ung Fe                                                          | enster | Hilfe |                              |                                         |               |                  |         |            |           |             |
|                            | ¥ 🗋 🚨               | × 18 :1        |                                          | <b>X</b>                                                        | 1 P    | 7     | ) <mark>?</mark>             | Q                                       | E             |                  |         |            |           | <b>i</b> 12 |
| EASY                       | Abrechnung          | Į į            | • 🕹 🕫 🗢 🕫 🗧                              | li di                                                           | i i    | ġ⊟ ®  | ΣΣ                           |                                         |               | 跑 👘              | 🔀 🖪     | 🖨 🔝 Stub   |           | 1           |
| 🖁 LAR1105: Abrechnung: 1a  | -Hotel Arkaden      | hof Freising 2 | 006_2Kopie-: -cEUR -dC -bs               |                                                                 |        |       |                              |                                         |               |                  |         | <i>lii</i> |           |             |
| * Typ                      | Codetext            | PosNr          | Kurztext                                 | Meng                                                            | e Dim  | EP    | GP gepr.                     | %                                       | MVVSt         | DIN 27 🔺         | Menge   | n EP An    | teile     | Details     |
| 🕀 🛅 Projekt                |                     |                | 1a-Hotel Arkadenhof Freising 2006_2      |                                                                 |        |       | 56.239,                      | 32                                      | 19,00         |                  | M* M-TV | m Snlit B  | ezeichnun | a           |
| The Verzeichnis            |                     |                | ROHBAUARBEITEN                           |                                                                 |        |       | 56.239,                      | 32                                      | 19,00         | A.               |         | p opin b   | 1         | 9           |
|                            |                     | 10             | MAUERARBEITEN                            |                                                                 |        |       | 55.070,                      | 32                                      | 19,00         |                  |         | ne         | u1        | 5           |
|                            | 100000000           | 10.01          | AUSSENVVANDE                             | u.                                                              | 22     | 0.00  | 50,                          | 00                                      | 19,00         | E                |         | ne         | u1        | 0.0         |
| Summe/Ende                 | ADVV_D24            | 10.01. 10      | Abdichtung in Wand, G 200 DD, d= 24,0 cr |                                                                 | m      | 2,35  | 50                           | 0.0                                     | 19,00         | <sup>531</sup> - |         | ne         | u1        |             |
| Titel                      |                     | 10.02          | INNENWÄNDE                               |                                                                 |        |       | 42.975.                      | 32                                      | 19,00         | _                |         | ne         | u1        |             |
| Pos.                       |                     | 10.02          |                                          | (P-00                                                           | -      |       | 121010                       |                                         | 10,00         |                  |         | ne         | u1        |             |
| Pos. (*)                   | MZ12_1_6            | 10.02.10       | Mz 12/1,6 - MG II, d= 24,0 cm            | 1: Mengeneingabe<br>2! Gehe zu                                  |        |       | Men                          | geneingabe                              | mit Variablen |                  | _       |            |           |             |
| Pos.                       | Z_ST_LW_76          | 10.02. 20      | Ziegelsturz, d=24,0 cm, LVV 76 cm        |                                                                 |        |       | Mengeneingabe ohne Variablen |                                         |               |                  |         |            |           |             |
| EvtlPos                    | Z_ST_LW_101         | 10.02. 30      | Ziegelsturz, d=24,0 cm, LW 101 cm        | 21<br>11<br>Verknüpfte Datenblätter ausrichten<br>Eigenschaften |        |       |                              | Mengeneingabe mit Zwischensummenbildung |               |                  |         | dung       |           |             |
| EvtlPos                    | Z_ST_LW_g_1         | 10.02. 40      | Ziegelsturz, d=24,0 cm, LVV über 101 cm  |                                                                 |        |       |                              | CAD                                     | -Mengenein    | igabe            |         |            |           |             |
| 👷 Summe/Ende               | e                   |                | Summe INNEN/VÄNDE                        |                                                                 |        |       |                              | Eing                                    | abe Aufmaß    |                  |         |            |           |             |
| 🕀 🛅 Titel                  |                     | 10.03          | SONSTIGE MAUERARBEITEN                   |                                                                 |        |       |                              |                                         | -             |                  |         | -          |           |             |
| Grund-Po                   | <sup>os</sup> MV_SE | 10.03. 10      | Schlitze nachträglich herst. u.schließen | 21                                                              |        |       |                              | 42 _                                    |               |                  |         |            |           |             |
| AltPos.                    | [9NV_SS_250         | 10.03. 20      | Schlitze schließen,Innenmauerw250 cm     | 150,00                                                          | 00 m   | 20,00 |                              |                                         | 19,00         | 342 _            |         |            |           |             |
| The Alt Doo                | Marca 100           | 140.00 00      | la un una un vas                         | 100.00                                                          |        | 10.00 |                              |                                         | 10.001        |                  |         |            |           |             |

Weitere Infos, Hilfe, Videotrainings zu Nemetschek Allplan uvm.unter: <u>www.allplanlernen.de</u> © CYCOT GmbH / Jörg Geier

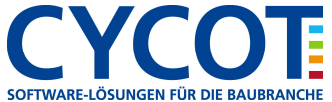

Danach erscheint in Allplan-BCM die Eingabemaske, über welche alle Mengenansätze für diese Position eingegeben werden können:

| FUS.         | -Nr:   | 1   | 10.02                        | 10                                                | Tvi                              | Pos (*)                                                 |                                               |                              |                                 |         |  |  |
|--------------|--------|-----|------------------------------|---------------------------------------------------|----------------------------------|---------------------------------------------------------|-----------------------------------------------|------------------------------|---------------------------------|---------|--|--|
| Kurztext:    |        | 1   | M7 120                       | 16-MGILd= 24                                      | 0.cm                             |                                                         |                                               |                              |                                 |         |  |  |
| Lan <u>c</u> | gtext: |     | Vollzie<br>für Inni<br>Wando | gel Mz 12/1,6, Mi<br>enmauerwerk.<br>dicke: 24 cm | örtelgrupp                       | je II,                                                  | 8                                             |                              |                                 | 020     |  |  |
|              | ₽^     | Тур | Split                        | Bezeichnung                                       | Faktor                           | Ansatz                                                  | REB-Fo                                        | rmel Erg                     | gebnis                          | 200 020 |  |  |
|              | E      | ]   | Haus/                        | neu2                                              | 1,000                            | 2*(5*4)*0.24                                            | F00-RE                                        | B 91                         | 9,600                           | 1       |  |  |
|              | Ē      | 1   | Haus/                        | neu4                                              | 1,000                            | (4.000**2 - 3.760**2) * 90.00                           | 0*PI0 F17-RE                                  | 8 08                         | 11,702                          | -       |  |  |
|              | Ē      |     | Haus/                        | pos5                                              | 1,000                            | 12+6+9                                                  | F00-RE                                        | 8 91                         | 27,000                          |         |  |  |
|              | Ē      | ]   | Haust                        | neu3                                              | 1,000                            | (5*6+2*1.5)                                             | F00-RE                                        | 8 91                         | 33,000                          | -       |  |  |
|              | E      | ]   | Haust                        | neu5                                              | 1,000                            | abs(0.240*0.5*((5.000+2.000                             | 0)*(1.00 F33-RE                               | 8 22                         | 5,910                           | -       |  |  |
|              | Ĺ      | ]   | Haust                        | pos4                                              | 1,000                            | 400                                                     | F00-RE                                        | 8 91                         | 400,000                         | Ĩ       |  |  |
|              | Ē      | ]   |                              | neu1                                              | 1,000                            | 0                                                       | F00-RE                                        | B 91                         | 0,000                           |         |  |  |
| _            |        |     | Haust<br>Haust<br>Haust      | neu3<br>neu5<br>pos4<br>neu1                      | 1,000<br>1,000<br>1,000<br>1,000 | (5*6+2*1.5)<br>abs(0.240*0.5*((5.000+2.000<br>400.<br>0 | F00-RE<br>0)*(1.00 F33-RE<br>F00-RE<br>F00-RE | B 91<br>B 22<br>B 91<br>B 91 | 33,00<br>5,91<br>400,00<br>0,00 |         |  |  |

Die Positionen können unten mit den blauen Pfeilen durchgeblättert werden.

Die Position, welche bearbeitet wird, wird oben im Hintergrund angezeigt.

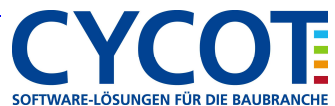